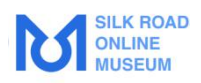

# 丝绸之路数字博物馆 云上策展平台 使用教程

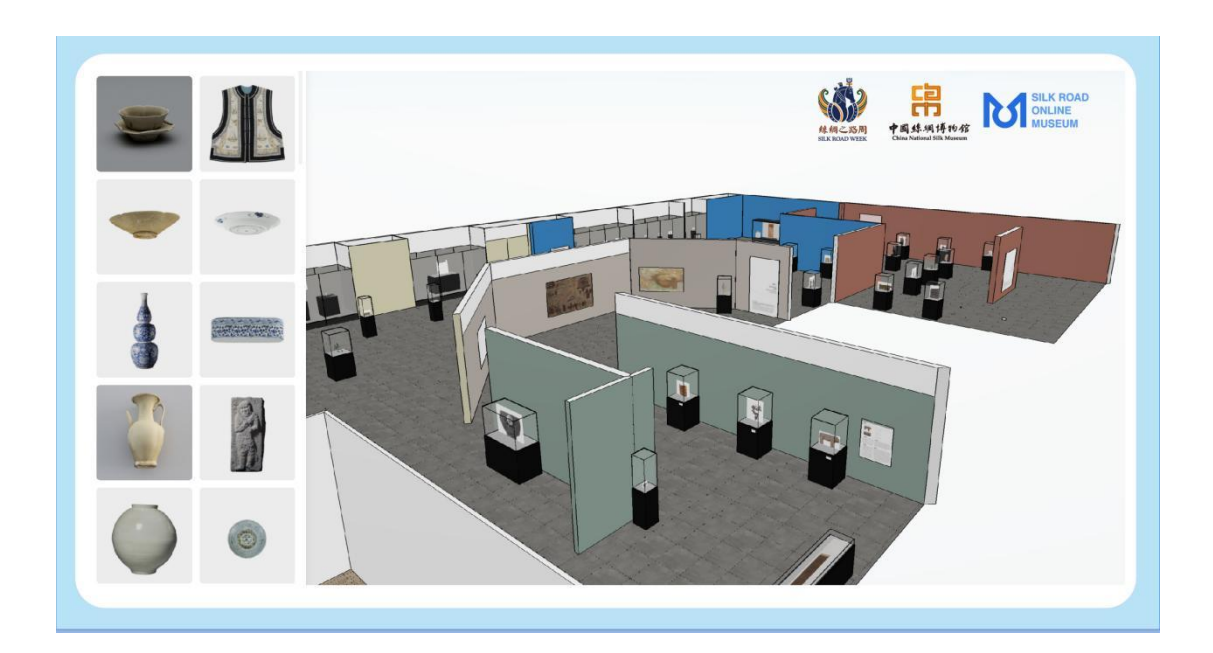

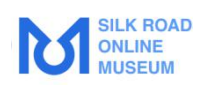

# 目 录

| 一、亻 | 体验账号与联系方式                | 1 |
|-----|--------------------------|---|
|     | 工具界面概况                   | 2 |
| 2.  | 1 新建展厅                   | 2 |
| 2.  | 2 工具页面功能位置介绍             | 2 |
| 2.  | 3地面设计与背景墙设计入口            | 3 |
| 2.  | 4 地面设计与背景墙设计页面介绍         | 3 |
| 2.  | 5 展厅定制页面介绍               | 3 |
| 2.  | 6 渲染页面介绍                 | 4 |
| 三、二 | 工具页面详情介绍                 | 4 |
| 3.  | 1、左侧界面                   | 4 |
|     | 3.1.1 户型(展厅)             | 5 |
|     | 3.1.2 公共素材库              | 6 |
|     | 3.1.3 企业库一丝绸之路数字博物馆文物模型库 | 7 |
|     | 3.1.4 我的                 | 8 |
| 3.  | <b>2</b> 上方工具栏           | 8 |
| 3.  | 3 右侧界面10                 | C |
| 3.  | 4 下方界面1                  | 1 |
|     | 3.4.1 显示/隐藏1             | 1 |
|     | 3.4.2 显示模式1              | 2 |
|     | 3.4.3 2D 显示效果1           | 2 |
|     | 3.4.4 3D 显示效果1           | 3 |

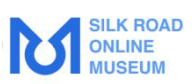

|    | 3.4.5  | 相机设置 | . 13 |
|----|--------|------|------|
| 四、 | 创建展    | 厅攻略  | . 14 |
| 2  | 4.1 创建 | 篇    | . 14 |
| 2  | 4.2 绘制 | 聳    | . 16 |
|    | 4.2.1  | 临摹图  | . 16 |
|    | 4.2.2  | 绘制展厅 | . 18 |
| 五、 | 方案设    | 计入门  | 23   |
| 六、 | 新人渲    | 染攻略  | . 25 |

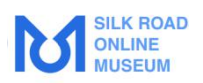

# 一、体验账号与联系方式

| 账号                           | 密码       |  |  |  |  |
|------------------------------|----------|--|--|--|--|
| TYZH0001@srom.com            | TYZH0001 |  |  |  |  |
| TYZH0002@srom.com            | TYZH0002 |  |  |  |  |
| TYZH0003@srom.com            | TYZH0003 |  |  |  |  |
| TYZH0004@srom.com            | TYZH0004 |  |  |  |  |
| TYZH0005@srom.com            | TYZH0005 |  |  |  |  |
| TYZH0006@srom.com            | TYZH0006 |  |  |  |  |
| TYZH0007@srom.com            | TYZH0007 |  |  |  |  |
| 0 0 0                        | 0 0 0    |  |  |  |  |
| 0 0 0                        | 0 0 0    |  |  |  |  |
| 0 0 0                        | 0 0 0    |  |  |  |  |
| TYZH0046@srom.com            | TYZH0046 |  |  |  |  |
| TYZH0047@srom.com            | TYZH0047 |  |  |  |  |
| TYZH0048@srom.com            | TYZH0048 |  |  |  |  |
| TYZH0049@srom.com            | TYZH0049 |  |  |  |  |
| TYZH0050@srom.com            | TYZH0050 |  |  |  |  |
| 注:由于体验账号有限,可能会有挤出设计工具情况,望理解。 |          |  |  |  |  |

联系人:

王老师: wangyilan@cnsilkmuseum.org

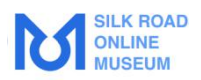

# 二、工具界面概况

# 2.1 新建展厅

| М | SALAK RIGARD<br>GAALANII<br>WADDELDR |                  |            | □ 日 へ /                                                                                                    | 新功能 消                | u 🥹 🐨   |
|---|--------------------------------------|------------------|------------|----------------------------------------------------------------------------------------------------|----------------------|---------|
|   | 画户型                                  |                  |            |                                                                                                    |                      | 房间选择    |
|   | 导入产型                                 | CAD<br>BACAD     | 第215章<br>2 | 可以通过3种方式新建展厅     新建方案       D能更新     新建方案       D能以通知名集, 立然展現:     「」」」       最初に:手机に時景報工程:     」       自動絵制     与入CAD       与入企券表     与入企券表 |                      |         |
| • |                                      |                  | $\square$  | ●上作量求 — 量量的分份<br>對能布局仲基以及競升级就<br>地水产型发明检查,有效最低现象作<br>打开方案                                                                                    | ■ 楼层属性<br>基础参数       | 2       |
| 2 | 画壇 (B)<br>门窗                         | 画 <b>向</b> 间 (F) | 医闭         | ж2002<br>下#地工車文件地不明/<br>也可以选择已有展厅 →→ 「「」」                                                                                                    | 添加续居<br>当前使居<br>章の面积 |         |
|   | Л                                    | M                | 00         | <b>國文教經 视频教理</b><br>2000平丝绳 丝绸佛物油—                                                                                                    | 据高<br>地板厚度           | 2600 mm |
|   | n                                    |                  | 803<br>803 | 【新功能五月2期】灯光动画上线!新增模板动画+装饰动效!                                                                                                    |                      |         |
| E | ÷                                    | 教会               | 腐地廠        | 2D •• 3D - ③                                                                                                    |                      |         |

# 2.2 工具页面功能位置介绍

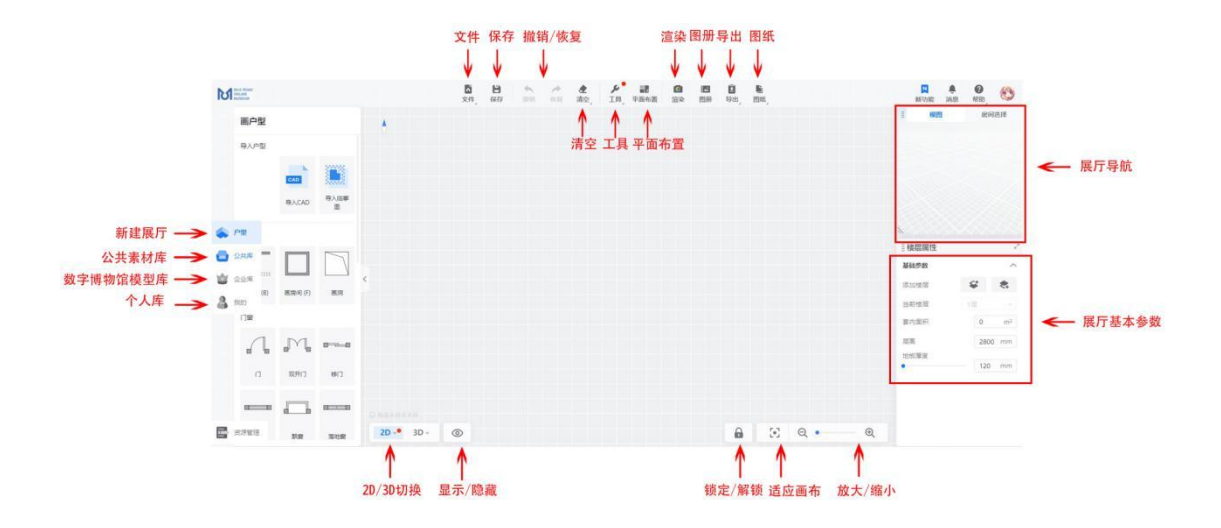

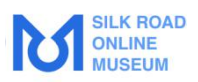

2.3 地面设计与背景墙设计入口

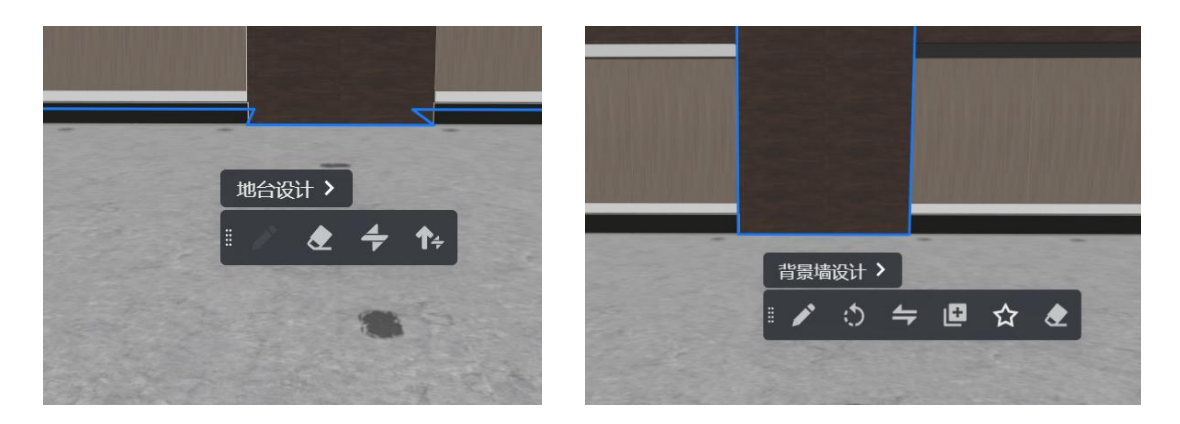

2.4 地面设计与背景墙设计页面介绍

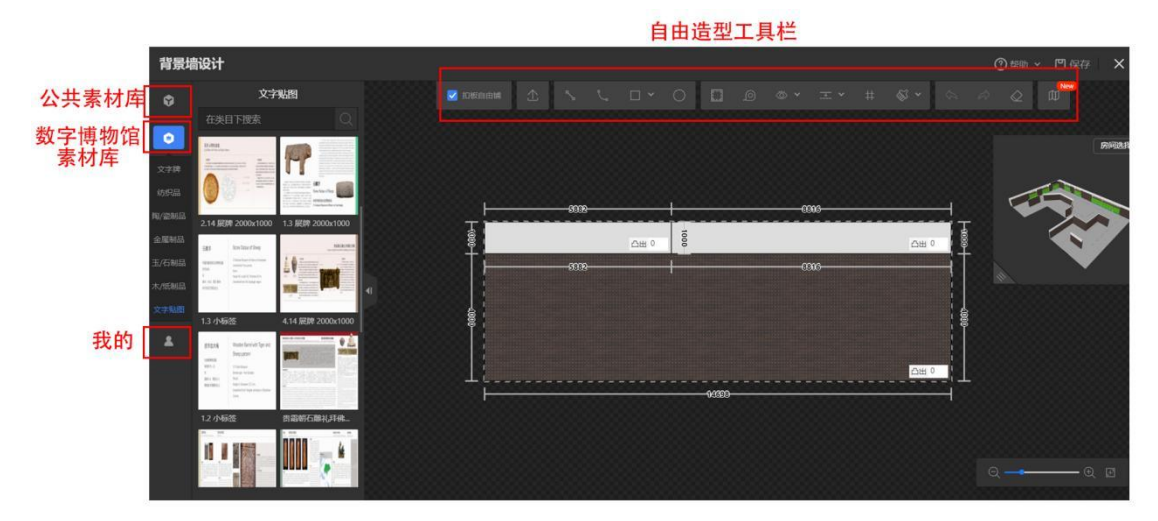

2.5 展厅定制页面介绍

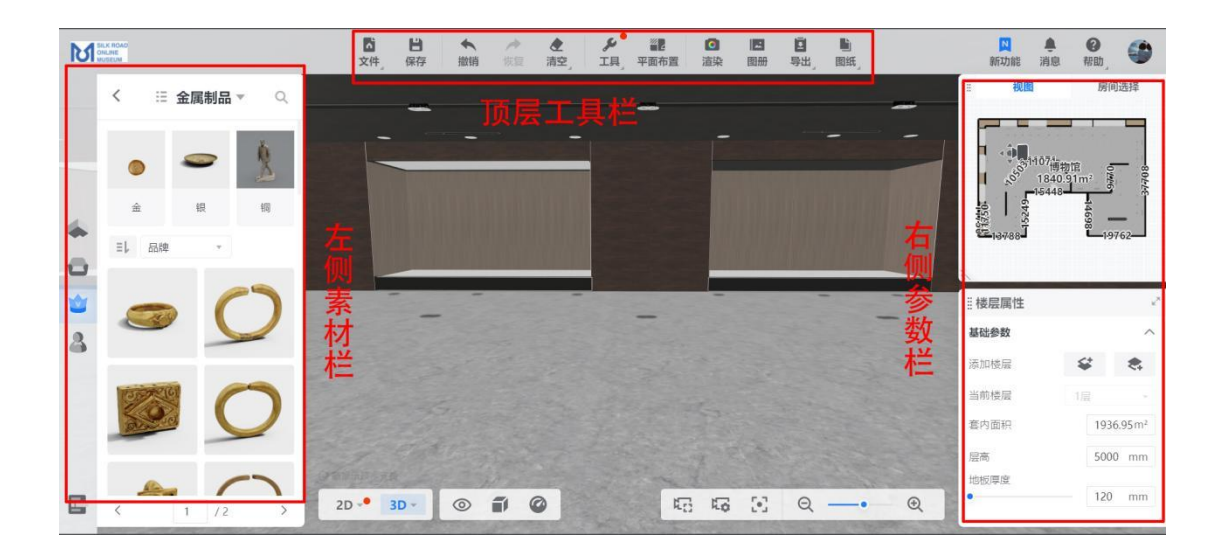

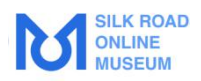

## 2.6 渲染页面介绍

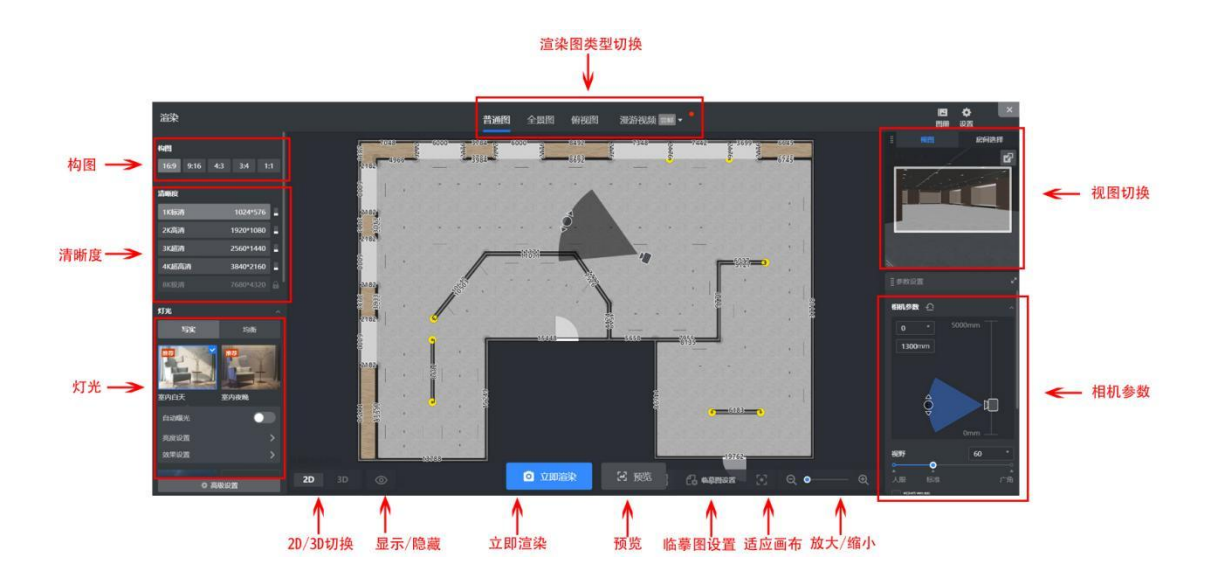

# 三、工具页面详情介绍

#### 3.1、左侧界面

左侧界面分别为:户型(展厅)、公共素材库、企业库 (数字博物馆文物模型库)、我的、四大板块;

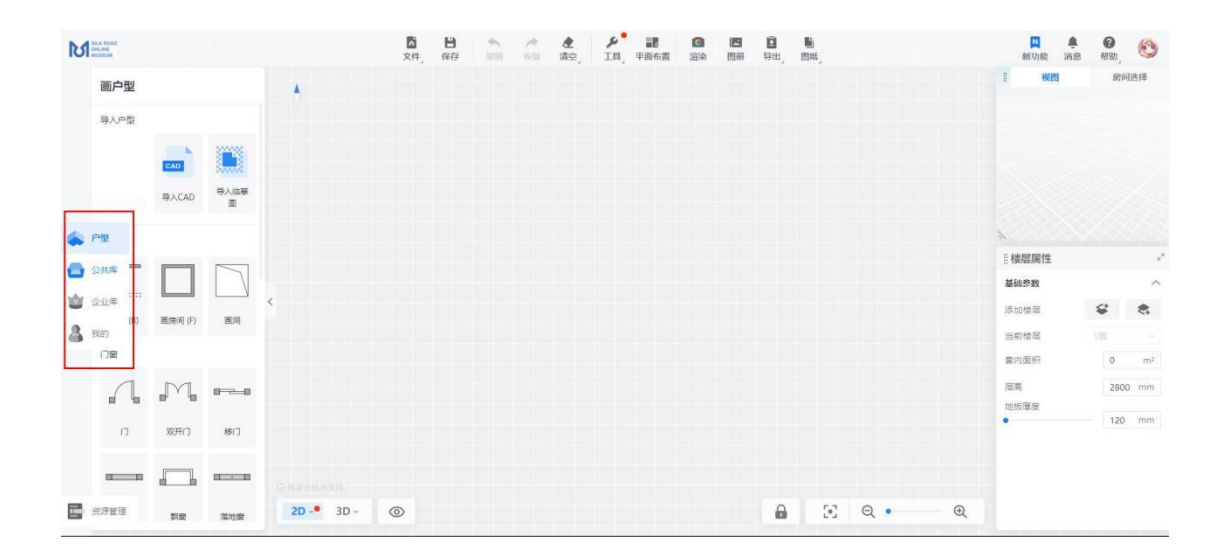

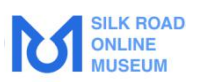

### 3.1.1 户型(展厅)

创建展厅,画墙,门窗,定制门窗,添加构件功能;

|   | 画户型    |         |           |
|---|--------|---------|-----------|
|   | 导入户型   |         |           |
|   |        | CAD     |           |
|   |        | 导入CAD   | 导入临搴<br>图 |
|   | 画墙     |         |           |
| • |        |         |           |
| 2 | 画墙 (B) | 画房间 (F) | 画洞        |
|   | 门窗     |         |           |
|   |        |         |           |
|   | רו     | 双开门     | 移门        |
|   |        |         |           |

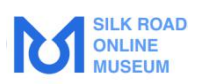

#### 3.1.2 公共素材库

包含灯具,播放媒体,硬装,长凳,门与柱子,地毯,展台 与展柜,隔断与屏风,人物等海量素材;

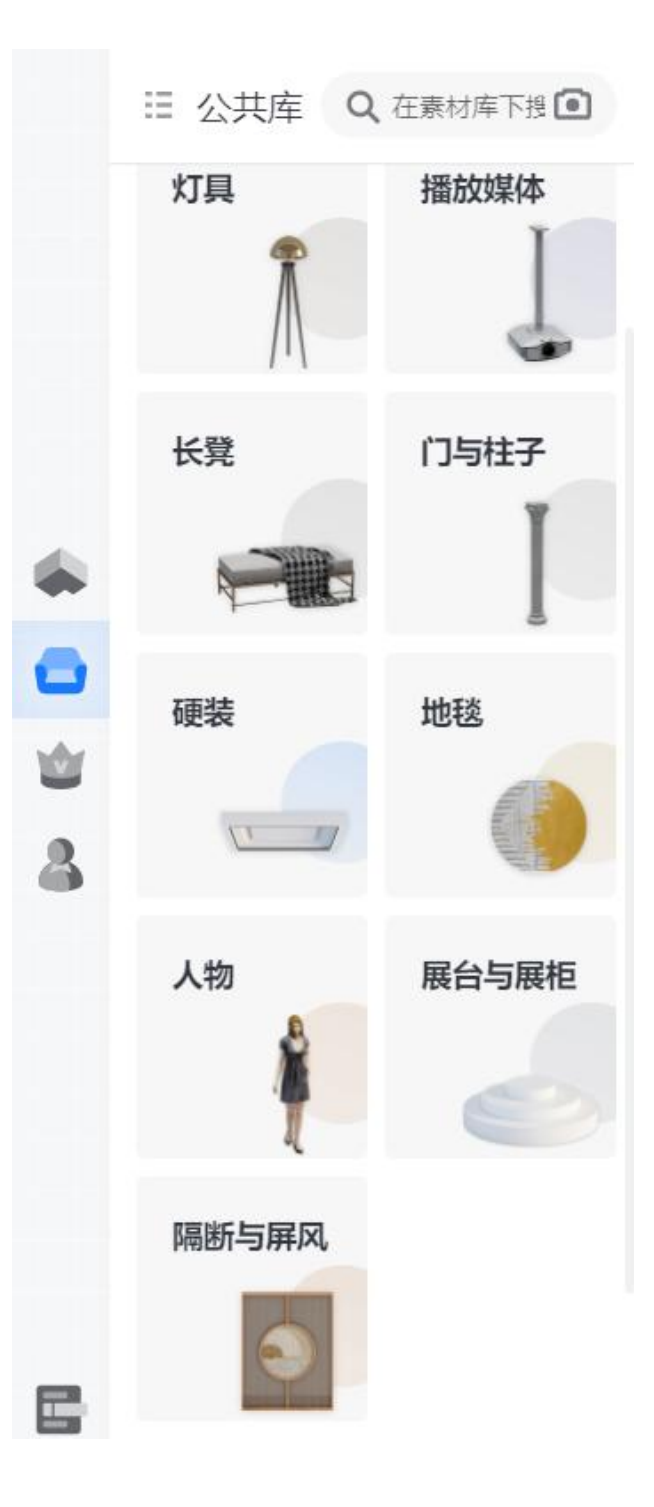

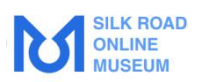

#### 3.1.3 企业库一丝绸之路数字博物馆文物模型库

包含纺织品、陶/瓷制品、金属制品、玉/石制品、犀角/象牙等动物质文物、木/纸等植物纸文物、展柜/展台等模型。

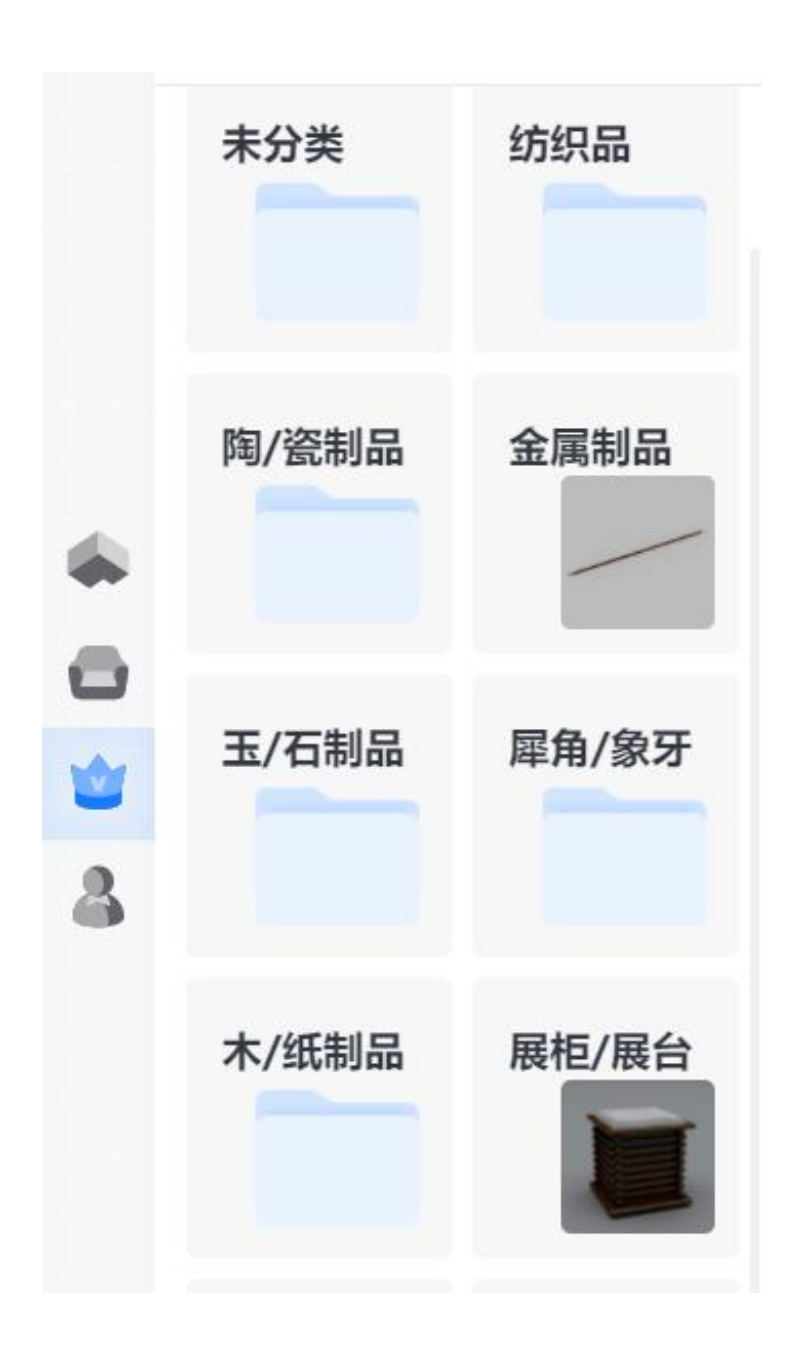

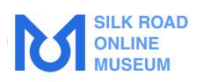

#### 3.1.4 我的

## 分为收藏,上传/建模,历史三个分类;

|          | 收藏           | 上传/建  | 模   | 历史 |  |
|----------|--------------|-------|-----|----|--|
|          | 模型           | l     | 方詞  | R. |  |
|          | <b>Q</b> 在"我 | 我的收藏" | 下搜索 |    |  |
|          | 查看全<br>0     | 部     |     |    |  |
| ۲        |              |       |     |    |  |
| Ð        |              |       |     |    |  |
| <b>\</b> | 我的文件夹        |       |     | ≡Ļ |  |
| 8        | 📄 新建         | 文件夹   |     |    |  |
|          | <b>一</b> 我的  | 组合    |     |    |  |
|          | 📄 全屋         | 定制    |     |    |  |
|          | 📄 未分         | 类     |     |    |  |

#### 3.2 上方工具栏

上方工具栏功能图标,目前均有文字显示,可直接根据 操作需求选择功能图标;

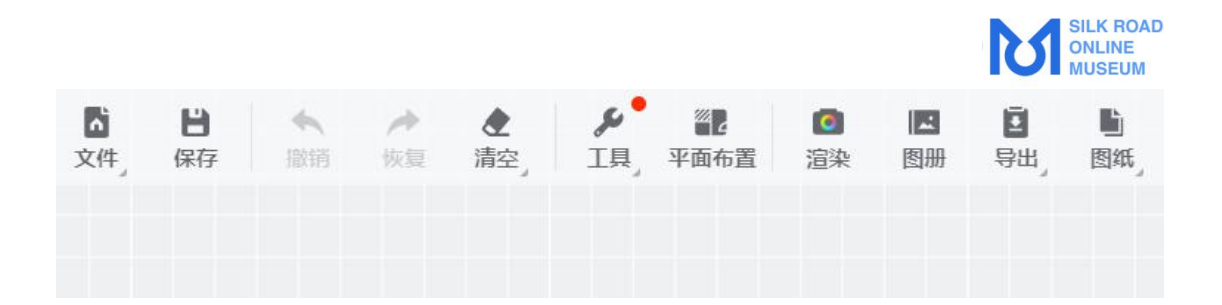

重要提示:如果遇到问题,可点击"帮助"按钮,打开新手引导,查看工具教程或者联系在线客服!

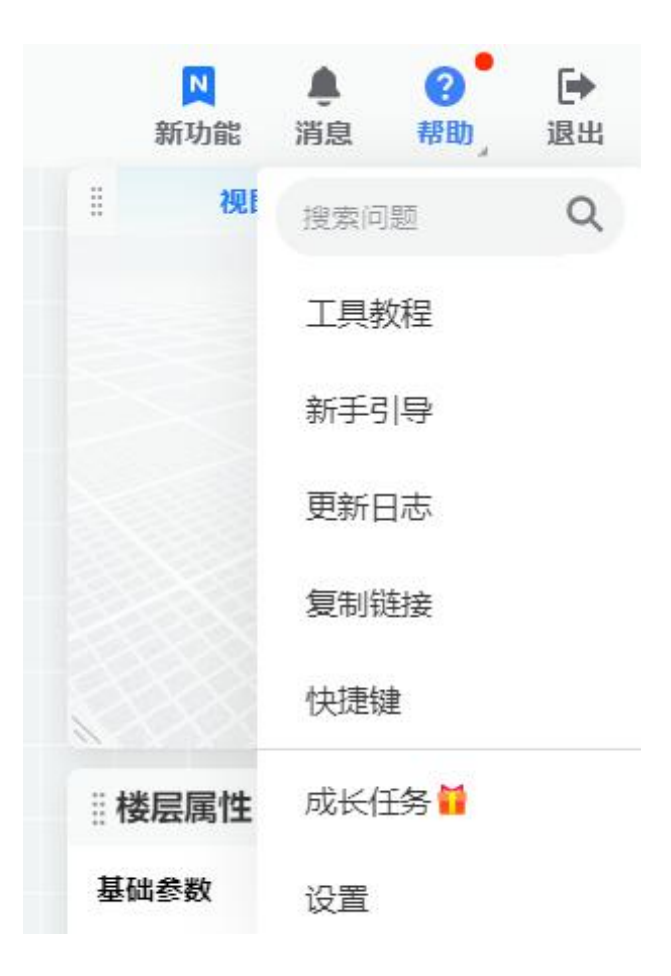

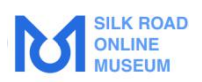

### 3.3 右侧界面

右侧界面分别为展厅导航和展厅楼层属性板块。

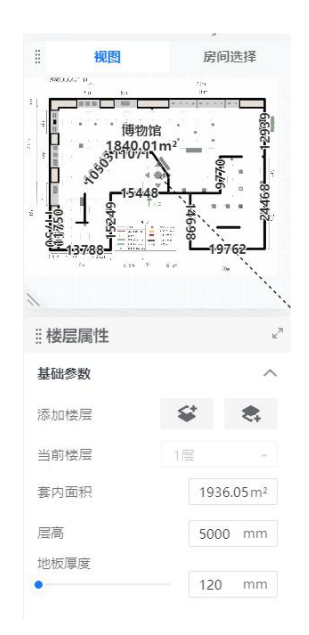

注: 右下角板块会根据当时点击的素材更换 如选择展柜——则会展示该素材的参数及详情

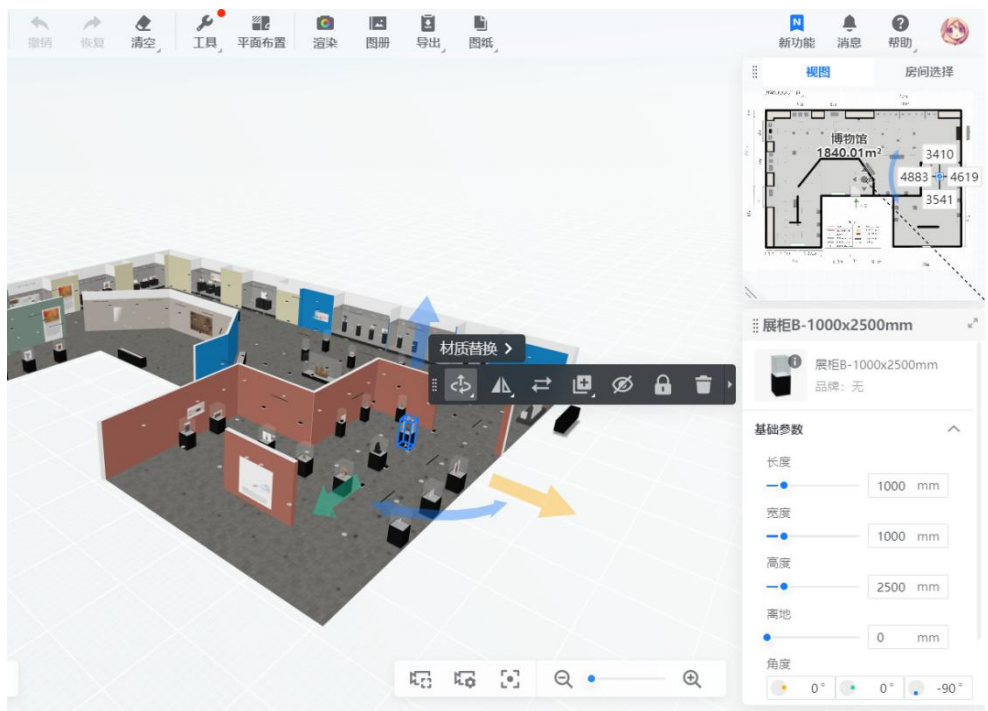

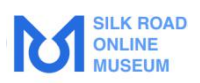

#### 3.4 下方界面

由左到右分别为:2D,3D,显示/隐藏,显示模式,性能模式,相机设置,适应画布,放大缩小

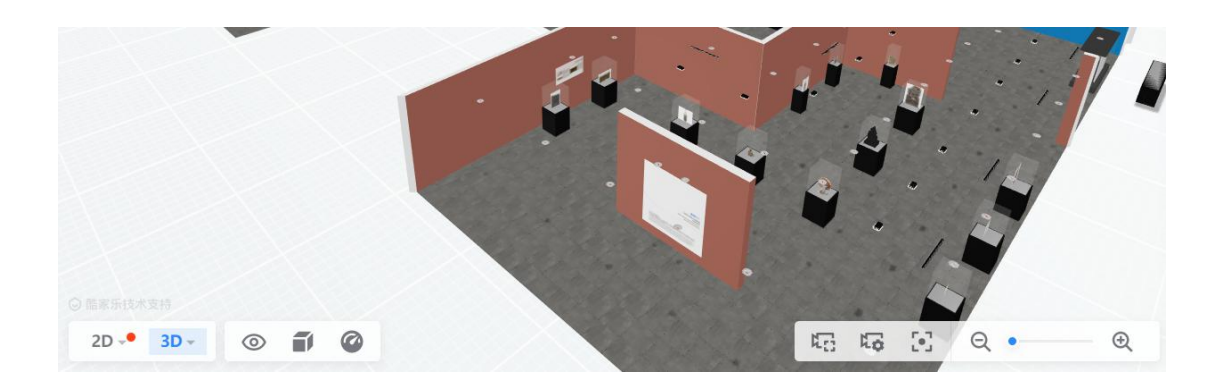

### 3.4.1 显示/隐藏

可自由选择需要显示或隐藏的家具,墙体和自由造型

|         |        | -  |   | 2 0 | - |      |   |   |   |
|---------|--------|----|---|-----|---|------|---|---|---|
|         | 显示已隐藏模 | 型  |   |     | 1 |      |   | ~ |   |
|         | 硬装吊顶   | >  |   |     |   | , ii |   |   | 1 |
|         | 软装家具   | >  |   |     | < |      |   |   |   |
|         | 定制家具   | >  |   |     |   |      | - |   |   |
|         | 墙体     |    |   |     |   |      |   | • |   |
|         | 3D距离尺  | 寸线 |   |     |   |      |   |   | / |
|         | 🖌 自由造型 |    |   |     |   |      |   |   |   |
| 2D 🔸 3D | •      |    | Ø |     |   |      |   |   |   |

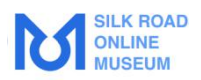

#### 3.4.2 显示模式

可选择不同的显示模式

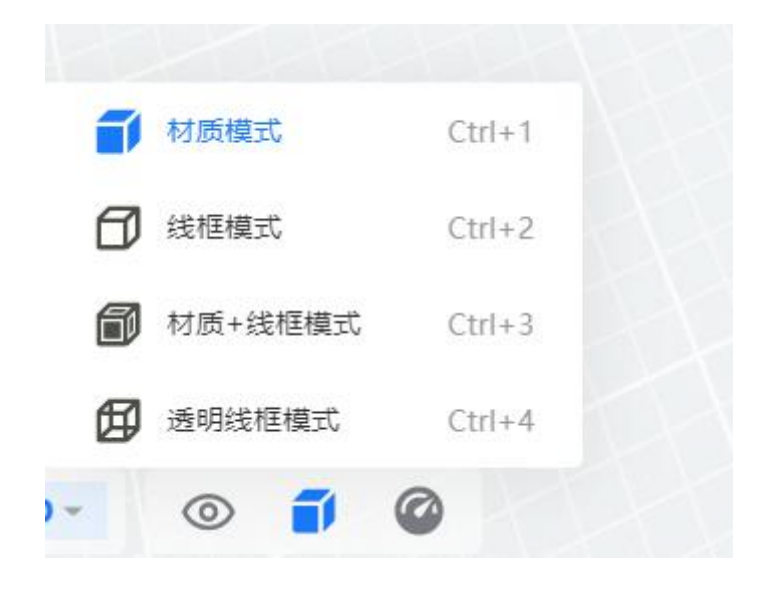

3.4.3 2D 显示效果

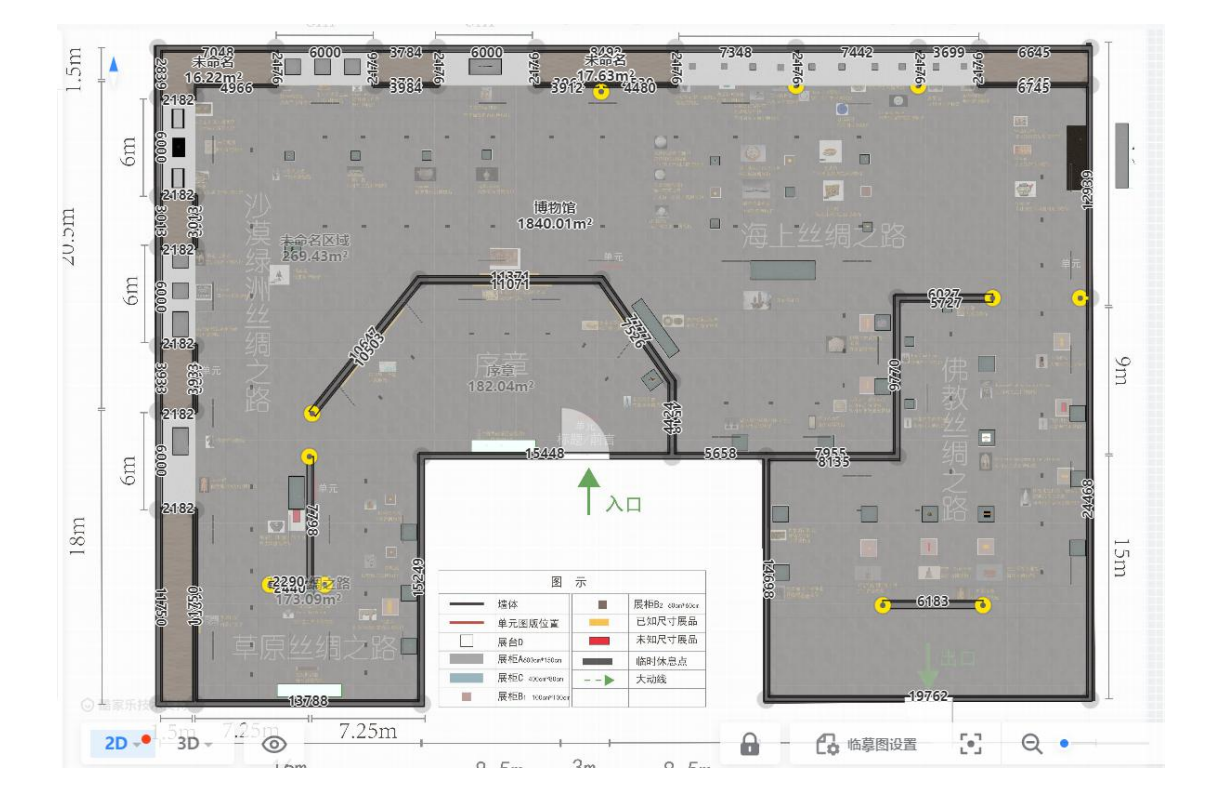

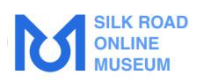

### 3.4.4 3D 显示效果

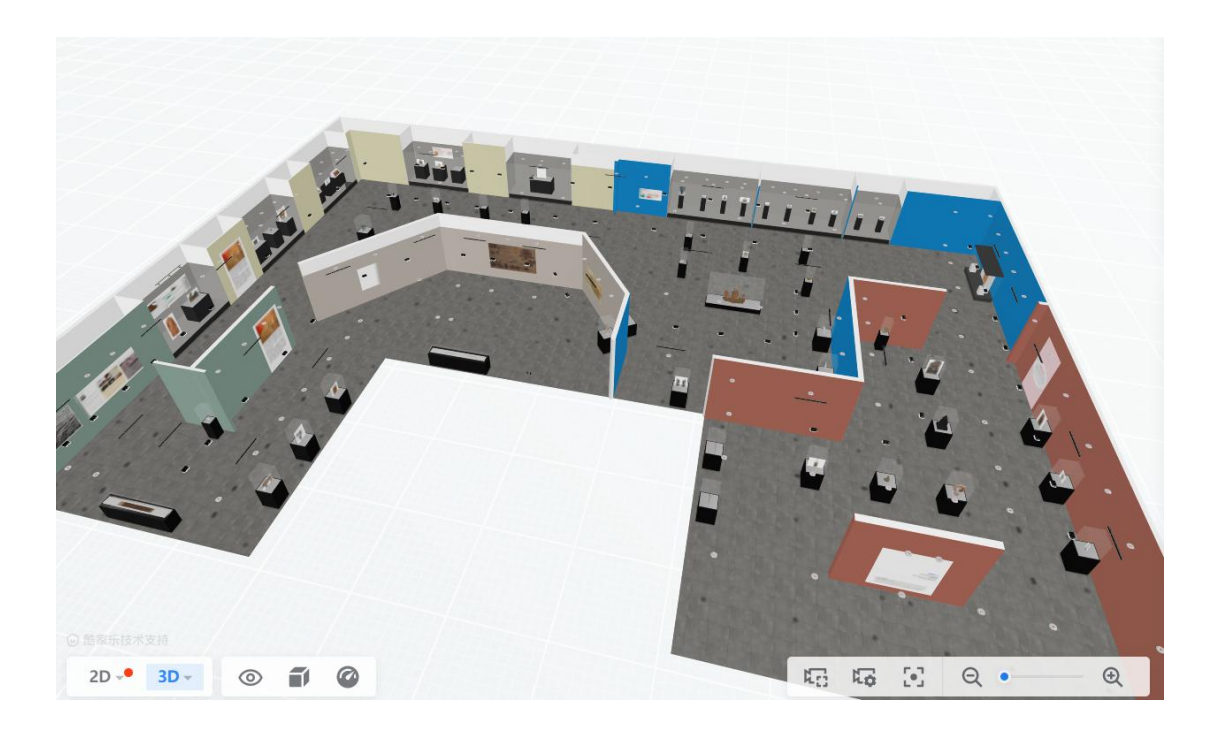

# 3.4.5 相机设置

可调整高度和视野角度

| 锁定相机旋转                                     |              |     |
|--------------------------------------------|--------------|-----|
| 视图效果                                       | ● 透视 ○ 正交    |     |
| 高度<br>———————————————————————————————————— |              |     |
| 视野<br><b>0 0</b><br>用 标准                   |              |     |
|                                            | <b>3</b> 5 Q | • • |

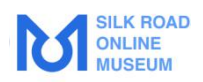

×

# 四、创建展厅攻略

#### 4.1 创建篇

打开丝绸之路数字博物馆的网站,登陆自己的账号,然 后点击"云设计工具"或"新建方案"。

| III 进入应用 * Mill 丝绸之路数字诗     | 物谊                          |                      | 切回间版 教程 海线                                    | 图 简体中文 👫 体验账号10 🛛 🕇 新建方案             |
|-----------------------------|-----------------------------|----------------------|-----------------------------------------------|--------------------------------------|
| - 25%                       | 数据概范 ①                      |                      | Es                                            | 商家VP中心<br>19:1年時日本日回時12360           |
| 体验账号10<br>TVZH0010Bsram.com | 工局使用时长(小时) ◎ 的数方函数 ◎<br>0 2 | ※12万葉数 0<br>0        | anderen en en en en en en en en en en en en e | 中语VIP                                |
| 合 ID 器<br>基本信息 現的主導 体验中心    |                             |                      | -                                             | ₩₩₩₩₩₩₩₩₩₩₩₩₩₩₩₩₩₩₩₩₩₩₩₩₩₩₩₩₩₩₩₩₩₩₩₩ |
| き O<br>成长任务 设置中心            | 最近方案                        |                      | 新建力業 更多                                       | 推荐课程 更多                              |
| 常用应用 更多                     | 2009年99月2日初间-世堂间日-副本        | BAUGERMAN            | 勿动-广*空调-副本                                    | 青城万企公开课 >                            |
| ◆方案管理 ● 云设计工具               | IIII前于于2021-06-14           | <b>原新于2021-06-13</b> |                                               |                                      |
| ○ 商品管理 ◆ 快搭智能设计             |                             |                      |                                               | 线下培训 更多                              |

进入设计工具界面,在弹出窗口中有三种新建方案的方 式可供选择,即"自由绘制、导入 CAD 文件、导入临摹图"。

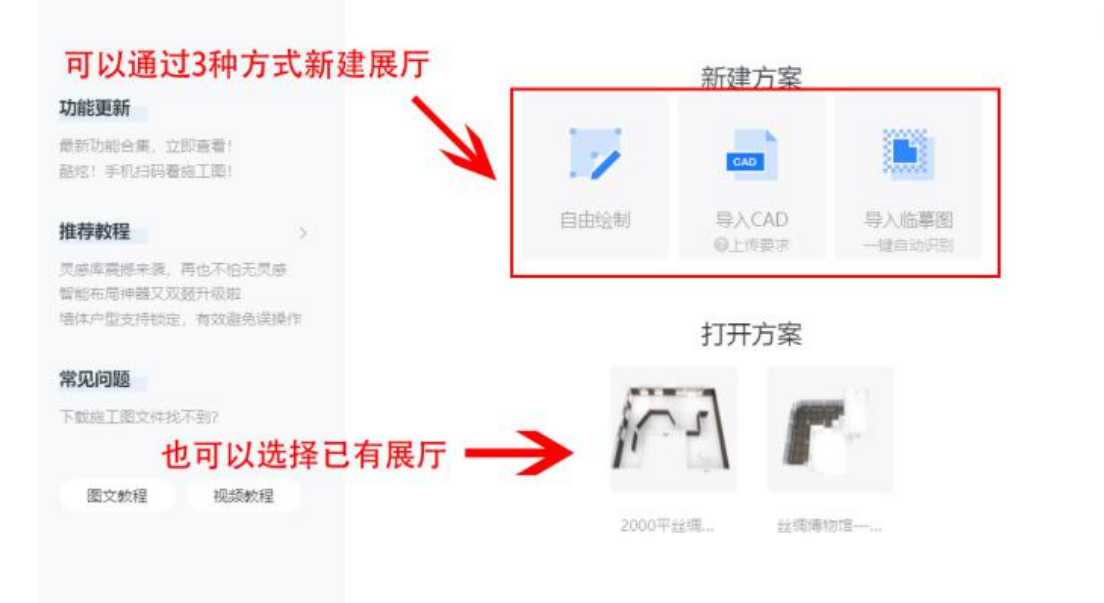

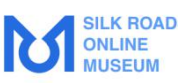

可以选择导入 CAD,导入之后系统会自动生成户型图,注意 CAD 文件大小。

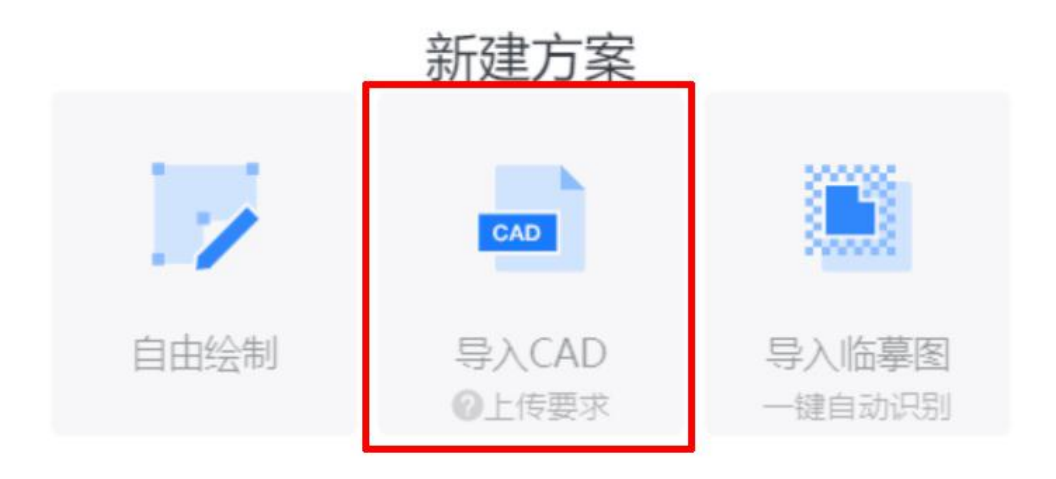

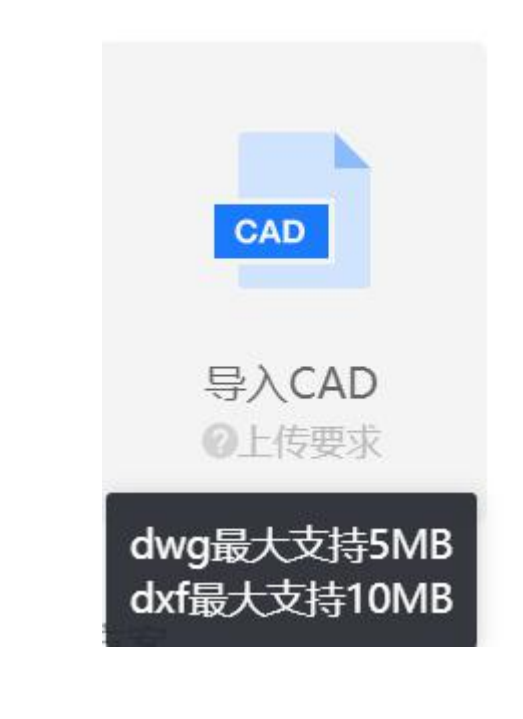

#### 另外,也可以导入自己的临摹图喔!

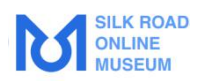

#### 4.2 绘制篇

#### 4.2.1 临摹图

随手画太不靠谱?找到现有的户型图,上传到工具页面,即可临摹~

注意: 上传临摹图会清空整张画布!

| М | SILK ROAD<br>ONLINE<br>MUSEUM |         |           |
|---|-------------------------------|---------|-----------|
|   | 画户型                           |         |           |
|   | 导入户型                          |         |           |
|   |                               | CAD     |           |
|   |                               | 导入CAD   | 导入临搴<br>图 |
|   | 画墙                            |         |           |
|   |                               |         |           |
| 2 | 画墙 (B)                        | 画房间 (F) | 画洞        |
|   | 门窗                            |         |           |
|   |                               |         |           |
|   | С                             | 双开门     | 移门        |
|   |                               |         |           |

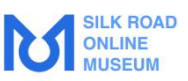

导入成功后,首先需设置比例尺,将界面中的黄色标尺的首 末端点对准一段距离,然后输入实际尺寸,点击"确定"来确 认比例。

(小妙招:若标尺的单位是m,可点击界面右上角头像 图标-设置-通用内,更改显示单位,改成mm更精准)

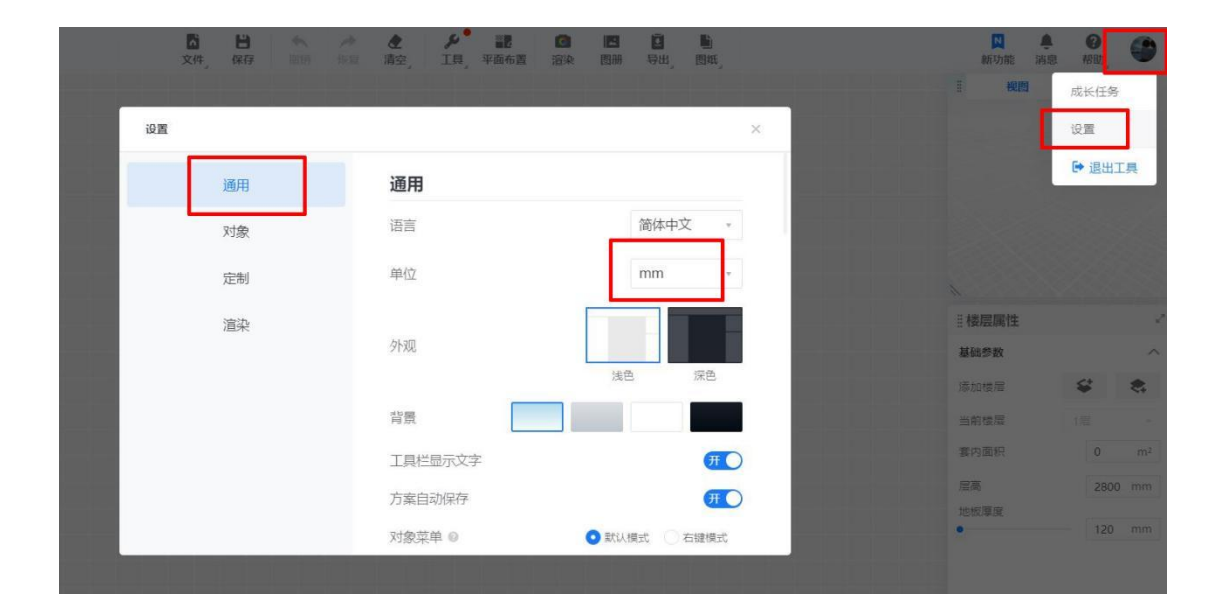

隐藏临摹图:点击界面最下方的临摹图设置按钮,在弹出框中勾选掉"显示临摹图"即可隐藏,也可以点击"删除临摹图" 按钮删除,同时在弹出框中还可以设置绘制出的墙体的透明度。

tips: 隐藏临摹图后可以继续勾选显示临摹图, 删除之后临摹 图不可恢复。

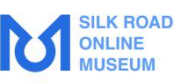

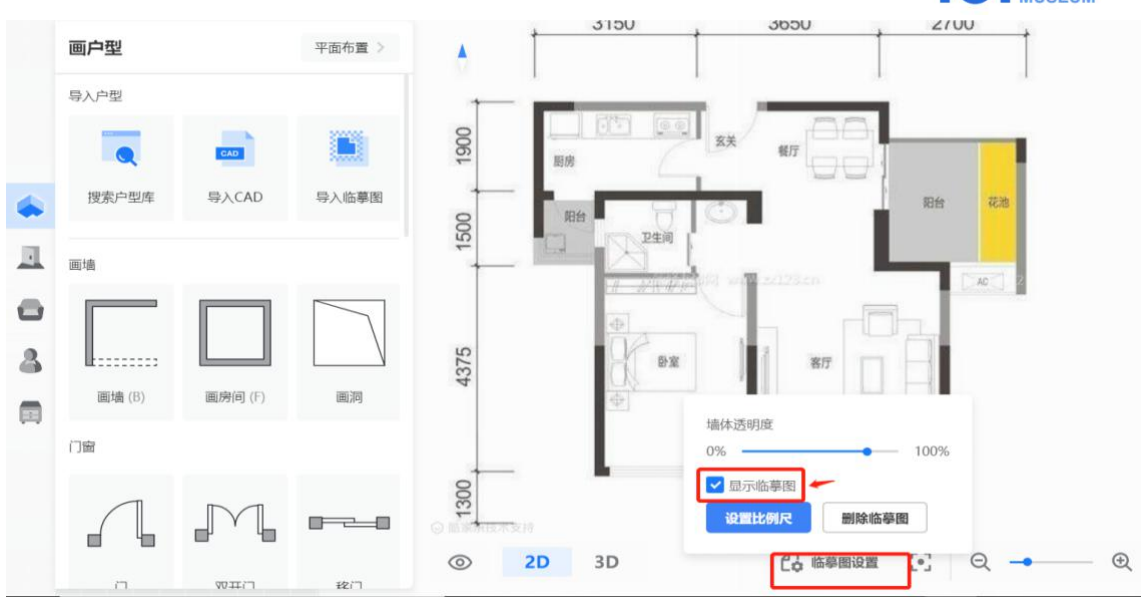

### 4.2.2 绘制展厅

在左侧选择户型模块,可以看到"画墙"部分有"画墙"、 "画房间"和"画洞"三个图标,

|          | 画户型    | 平面布置 >  |       |  |
|----------|--------|---------|-------|--|
|          | 导入户型   |         |       |  |
|          |        | CAD     |       |  |
|          | 搜索户型库  | 导入CAD   | 导入临摹图 |  |
|          | 画墙     |         |       |  |
|          |        |         |       |  |
| 0        |        |         |       |  |
| <b>a</b> | 画墙 (B) | 画房间 (F) | 画洞    |  |

**画墙:** 点击画墙之后,即可在画布中任意绘制直线墙体,可以在画的时候直接输入墙体长度尺寸,若您画的墙体能够围 合成一个封闭的形状,则会自动形成房间。

同时最上方也可以设置"绘制模式"、"墙厚"以及取消"吸 附"、"正交"。

**画房间:**在户型图中确定房间一角为绘制起点,绘制矩形框 到指定大小,点击鼠标左键,即形成房间。

**画洞**:点击画洞之后,即可在画布中画洞,注意画出来的洞 是地板洞,在三维中可查看。

**墙体设置:**整体绘制完成,点击墙体,左侧弹出墙体属性,可以设置墙体类型(普通墙/承重墙/矮墙)、"墙体厚度、; 点击"曲线"按钮可以做弧形墙,还有"拆分墙体"及"删除"的 按钮;

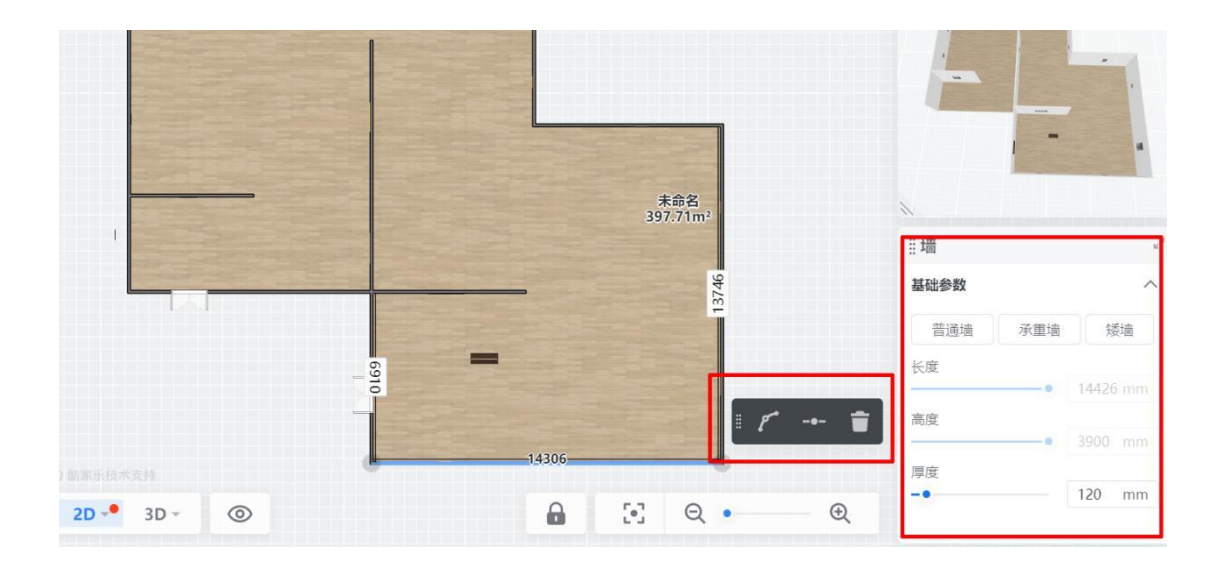

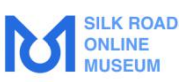

户型设置:工具界面右下角,可以设置层高和地板厚度;

**命名**:点击房间,右下角弹出房间信息,可选择房间名称, 没有合适的命名可以点击最下面的"自定义";

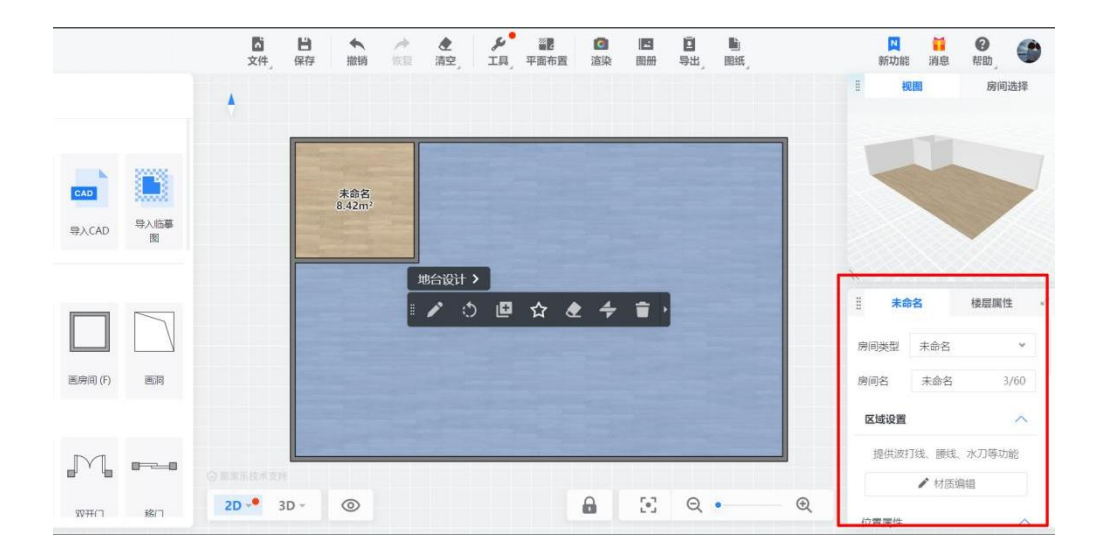

房间地面材质通过操作板中的"商品替换"或"材质编辑"按钮 来实现,材质纹理方向可通过操作板中的"旋转"或"地台设 计"按钮来实现,注意每点击一次"旋转"按钮,纹理方向旋转 45 度;

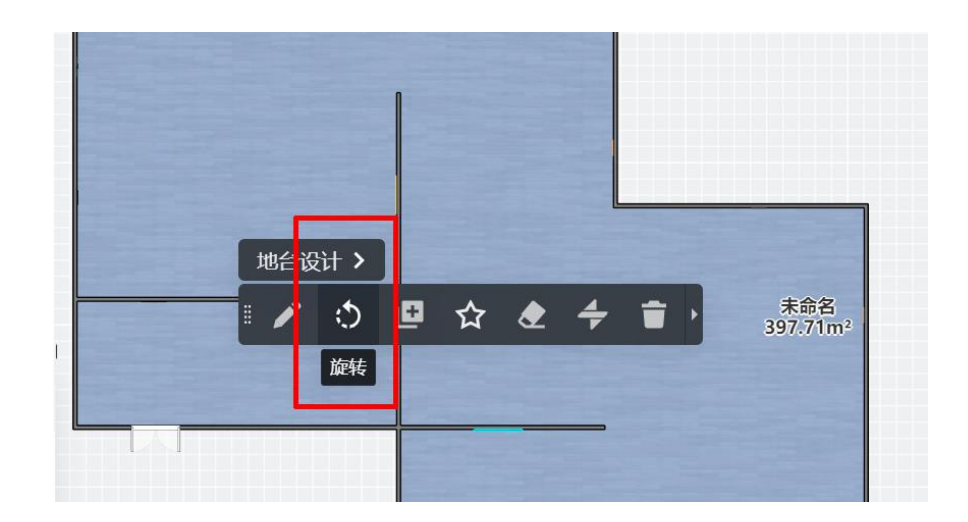

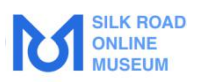

门窗: 直接在左边选择门窗模型拖到墙上装饰;

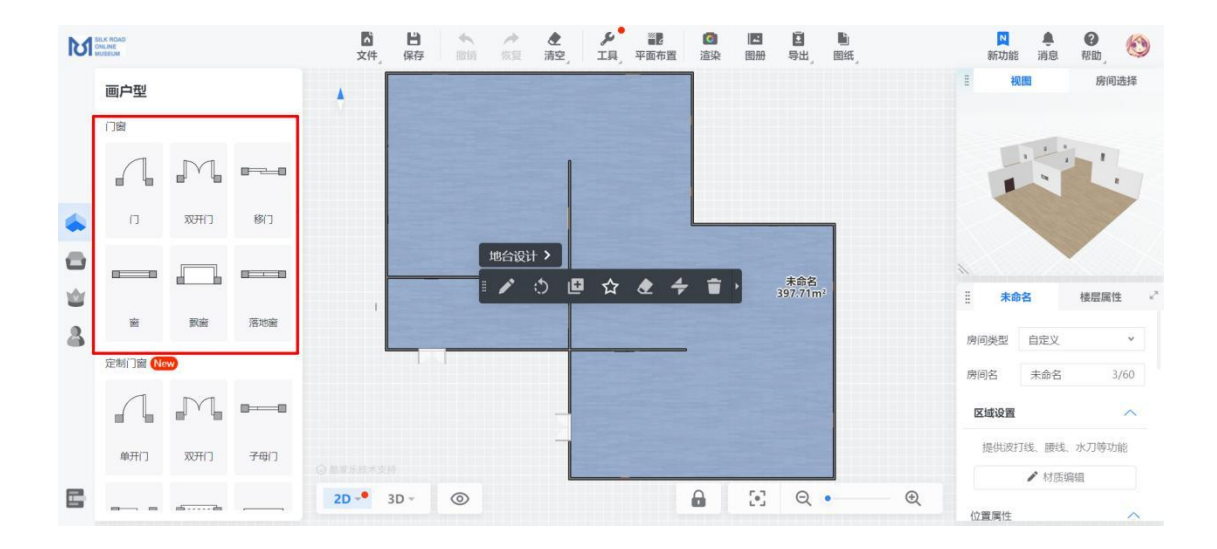

结构部件:直接在左边选择结构部件拖到画布中;

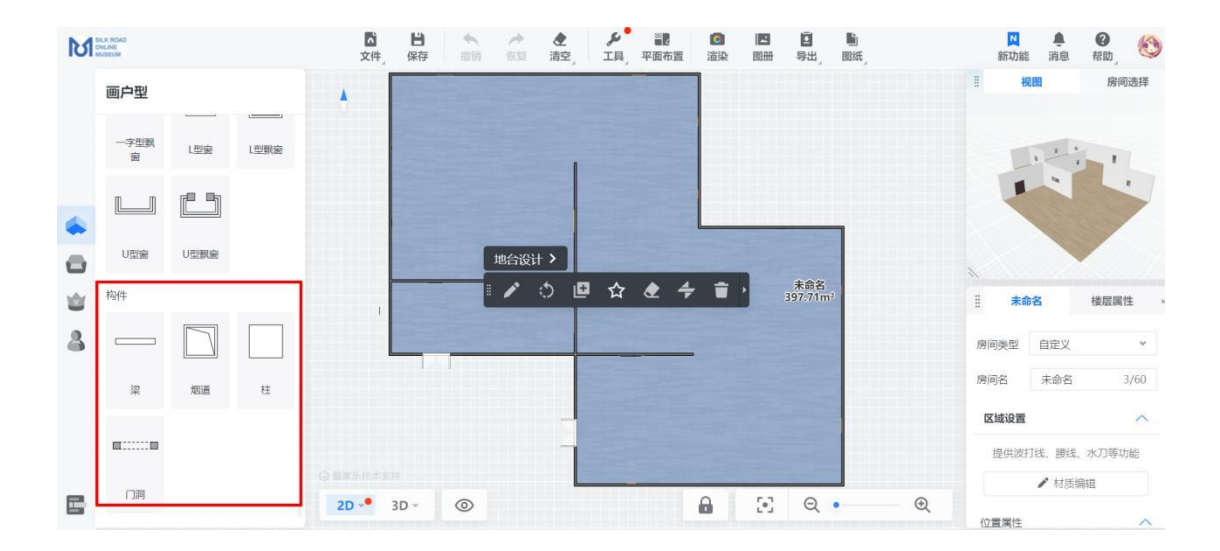

**测量工具:**也可以使用测量工具测量展柜到墙、展柜到展柜 之间的距离;

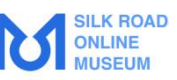

| ▲<br>文件_ | 日保存 | <b>◆</b><br>撤销 | ▶ 恢复  | ★<br>清空   | し ※ 2<br>具 平面布置 | <b>回</b><br>渲染 | 医册            | <b>回</b><br>导出 <sub>。</sub> | <b>〕</b><br>图纸 |  |
|----------|-----|----------------|-------|-----------|-----------------|----------------|---------------|-----------------------------|----------------|--|
|          | E.  | -              | 16553 | 测量        | Z               |                |               |                             |                |  |
|          |     |                |       | 阵列        | >               |                |               |                             |                |  |
|          |     |                | (     | 标注 🕄      | >               |                |               |                             |                |  |
| 0.15     |     |                |       | 户型翻转      | •@ >            |                |               |                             |                |  |
|          |     |                |       | 户型检测]     | 工具 0            | 773            | 3             | -                           |                |  |
|          | 070 |                |       | 10265 材质刷 | <b>@</b> M      |                |               |                             |                |  |
| 3        |     | •              |       |           |                 |                | 未命名<br>397.71 | 3<br>m <sup>2</sup>         |                |  |
| 834<br>  |     |                |       |           |                 |                |               | 9                           |                |  |
|          | 98  | 163            | -     | 6306      | •               |                |               | 1374                        |                |  |
|          |     |                |       |           |                 |                |               |                             |                |  |

**显示控制:**点击最下方"显示/隐藏"即可对展柜、文物模型、 房间名、面积、尺寸线,进行显示控制啦,户型设计就此完 成,感觉自己画的棒呆啦~,然后就可以开始做装修设计啦。

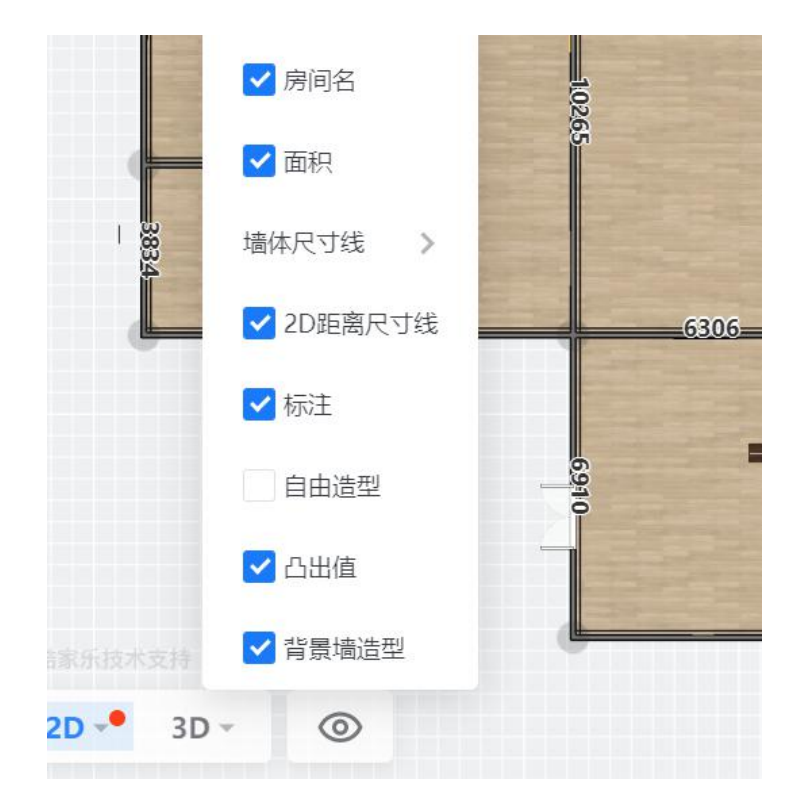

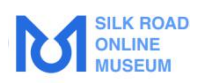

# 五、方案设计入门

展厅创建完成之后,接下来就要对方案进行设计啦! 第一步:依次选择门、墙、展柜等应用到我们展厅内的所有 空间后,进行微调。

调整模型位置,让整体布局更合理。

增加适当的文物模型,让方案更完整。

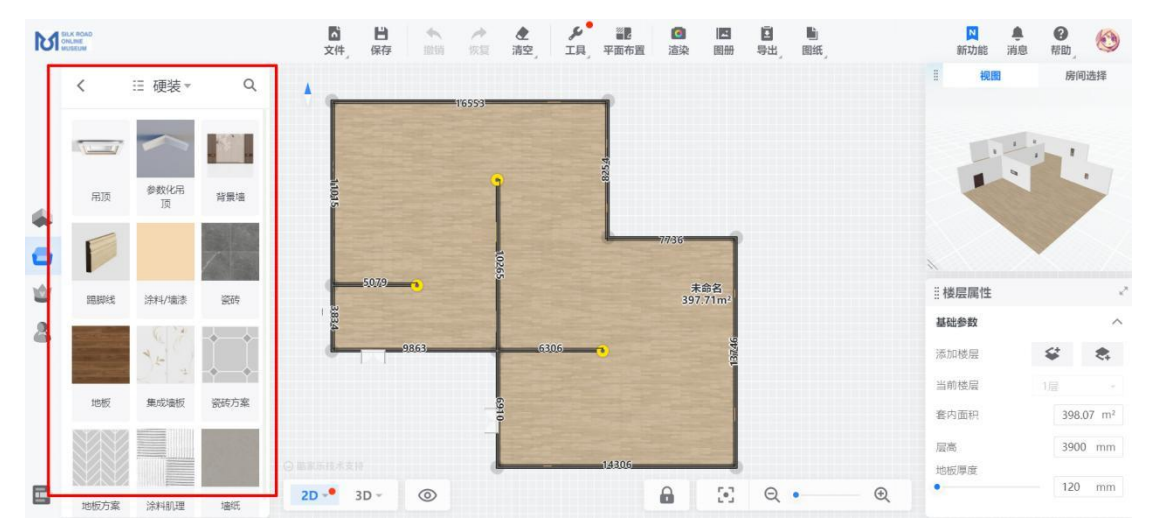

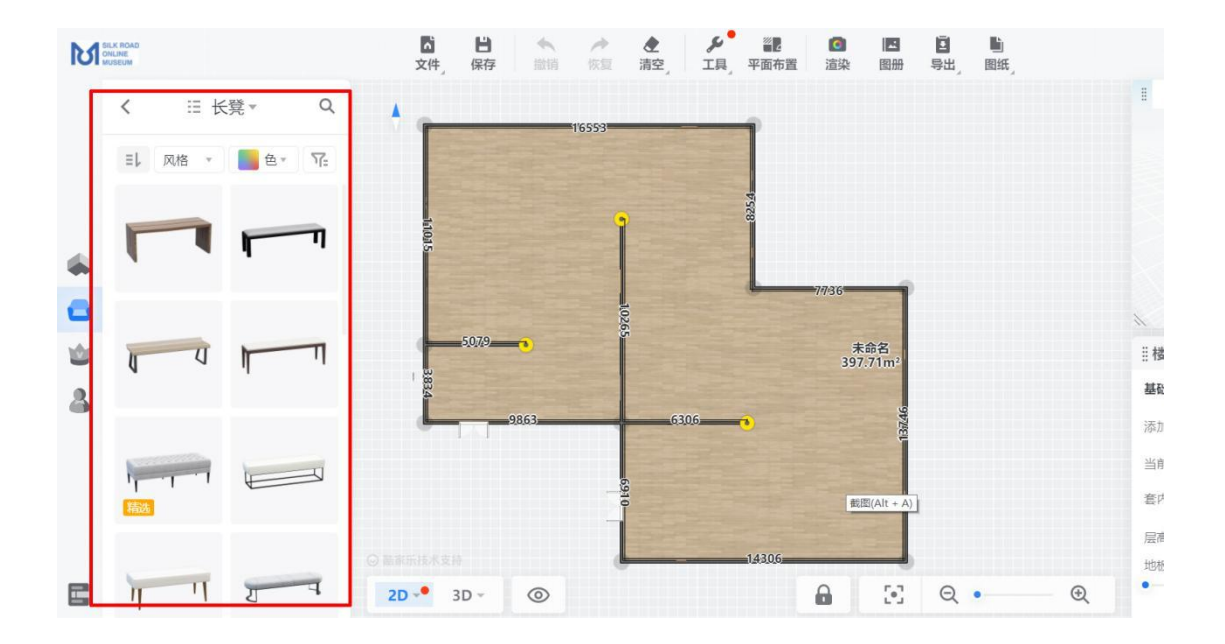

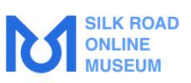

模型调整小技巧: 鼠标点击模型后,可以选择弹窗中的第一 个图标,对模型进行旋转、缩放、移动。

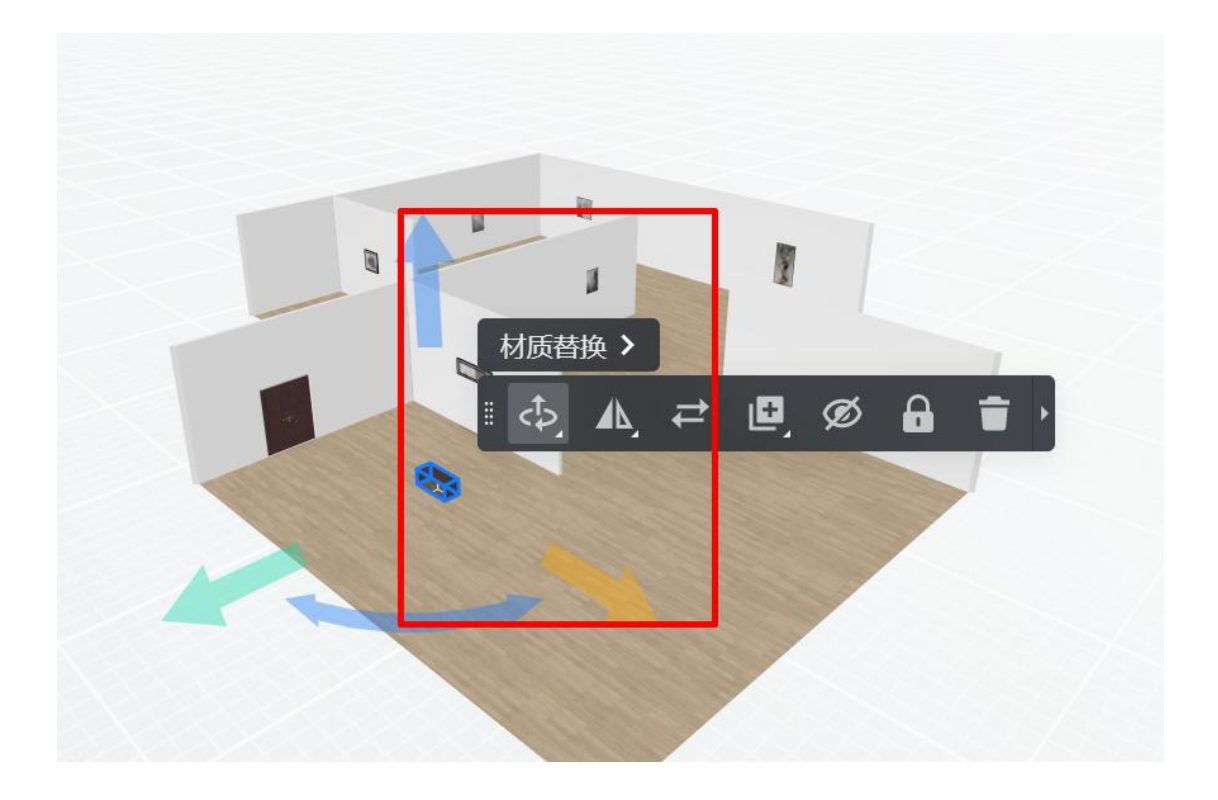

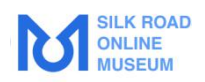

# 六、新人渲染攻略

完成平面布置后,就可以进行渲染啦~

第一步,点击装修工具页面最上方的渲染按钮;

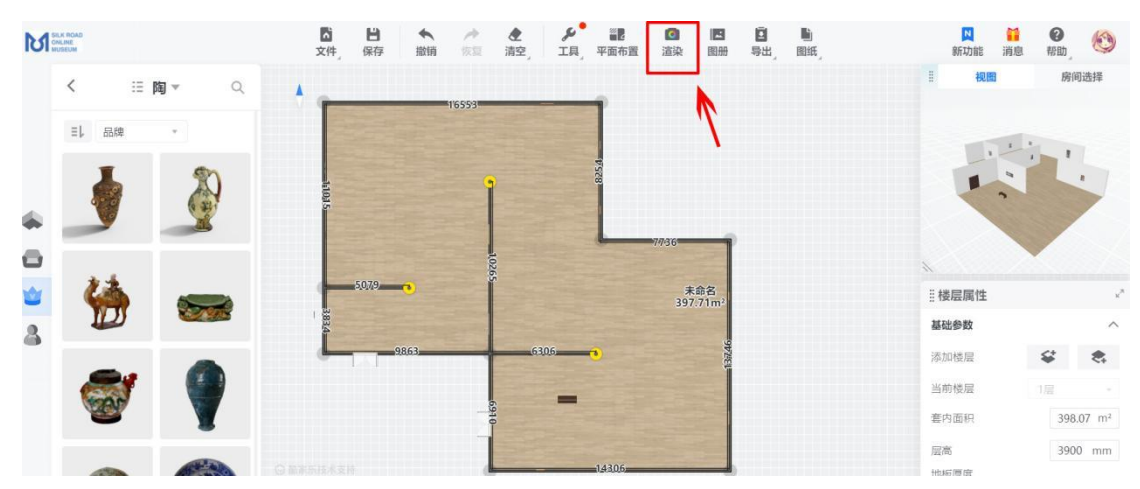

第二步、进入渲染界面后,调整相机视角(参考教程: 相机视角如何摆放?相机高度怎么调?)

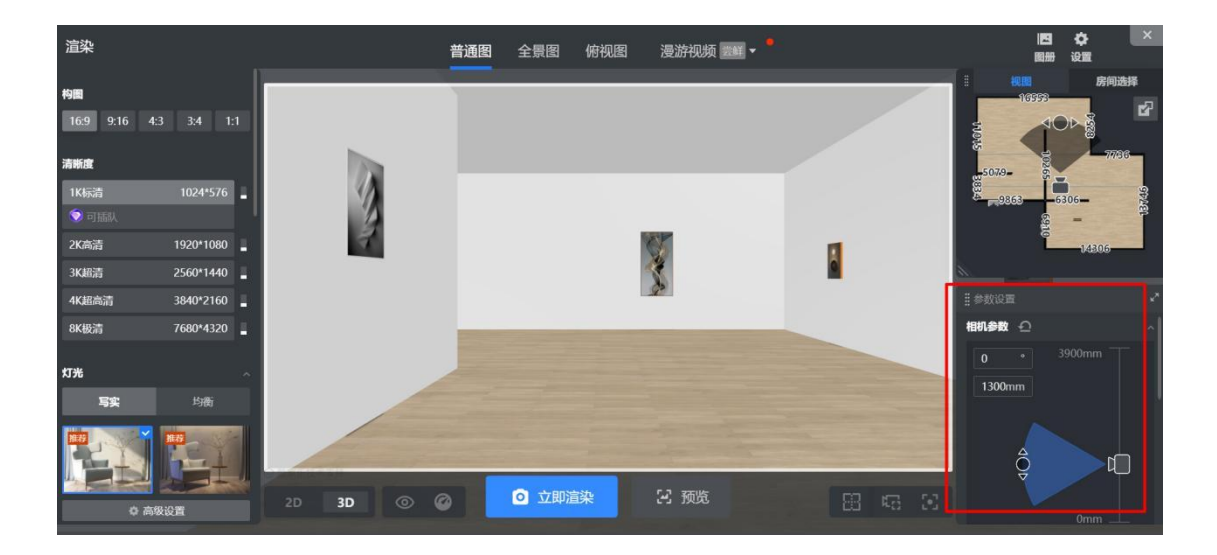

第三步、渲染效果图(可以根据自己的需求,在渲染页 面最上方选择普通图、全景图、俯视图,进行渲染)

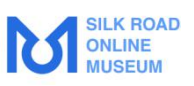

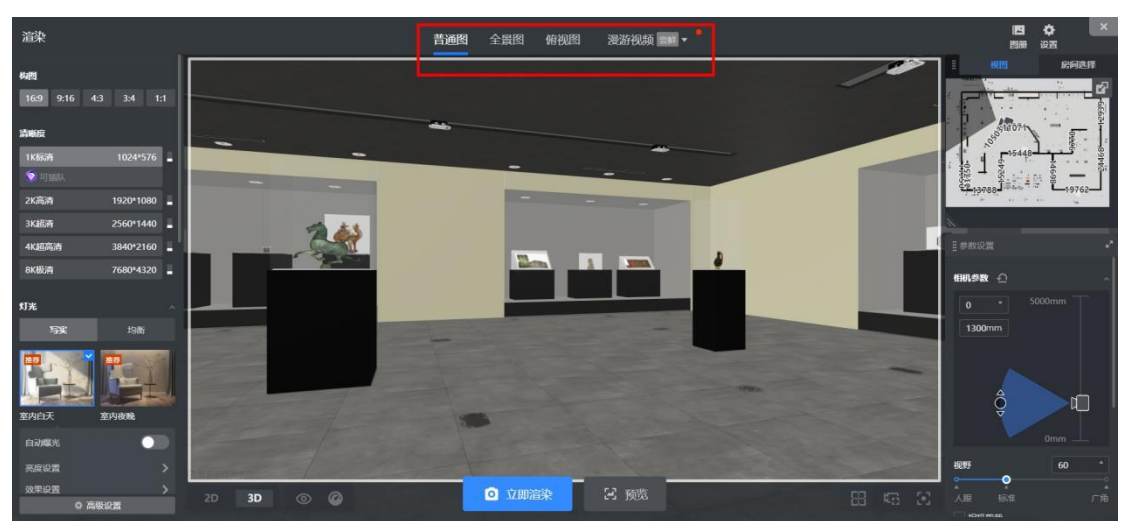

普通图:

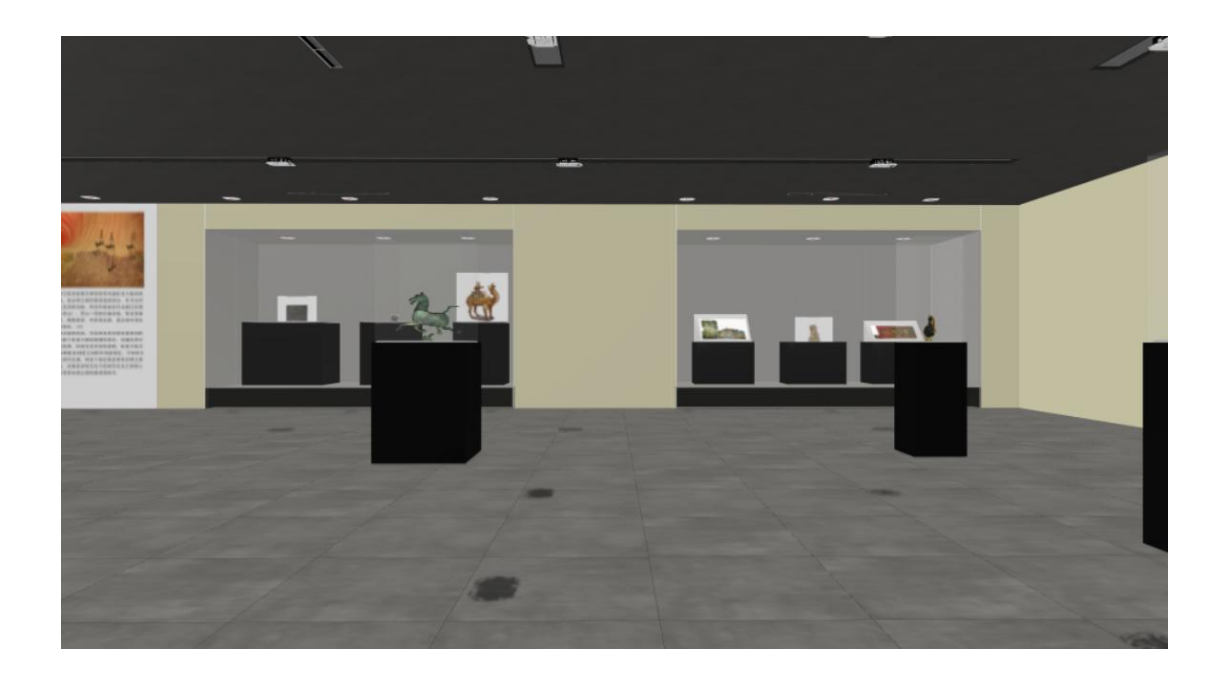

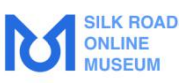

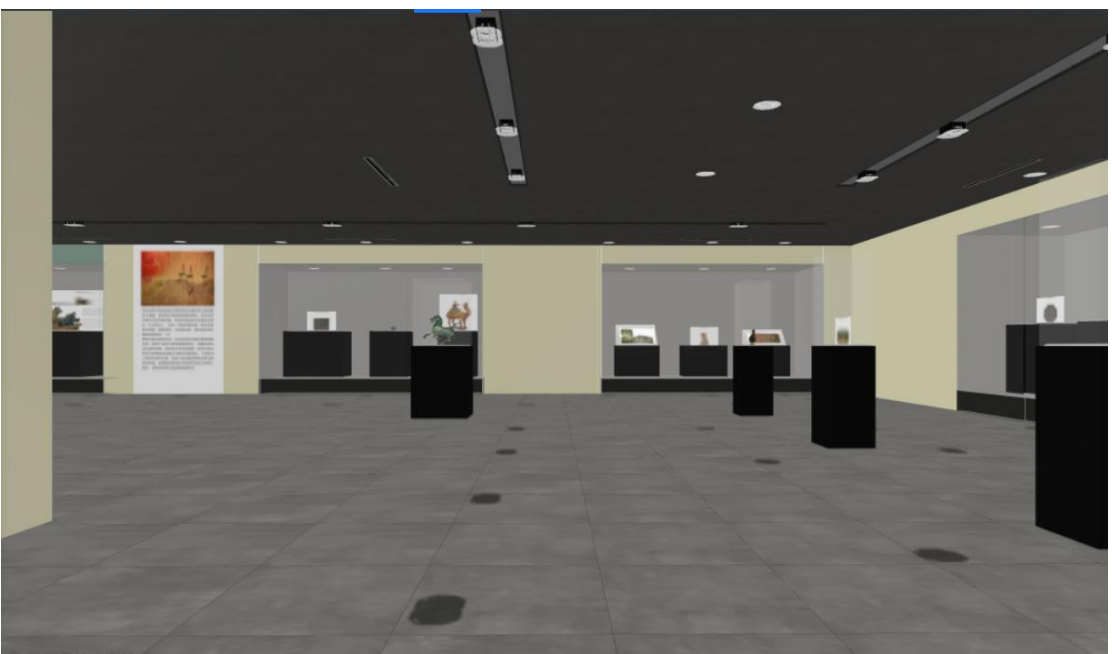

俯视图:

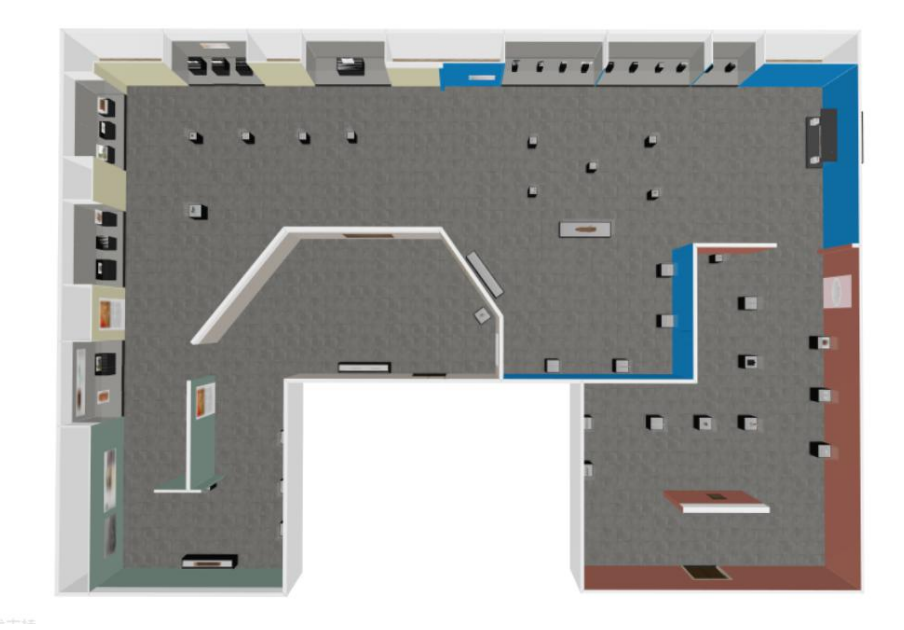

注:如果渲染了两张或更多的全景图,还可以点击"生成 3D 全屋漫游图",将多张全景图连接成一个全屋全景效果展示 图,可在不同房间漫游哦!

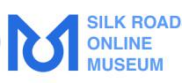

| 我的方案方    | 案详情     |                 |                |                       |    |             |           |
|----------|---------|-----------------|----------------|-----------------------|----|-------------|-----------|
| K        |         |                 |                |                       |    |             |           |
|          |         | <b>教修设计</b> 全觀图 | ▼ 管理方案 ▼ 号出 ▼  |                       |    | 充全个人私有。     | 复制编辑。分享一册 |
| 装修效果图 59 | 户型图 精选图 | 图 3D全屋漫游 施工图    |                | _                     |    |             |           |
| 全部图片     | 59      | 全选0/59 亩 下载     | 全部类型 * 全部分辨率 * |                       |    |             |           |
| 俯视图      | 0       | 6               | 全部类型           | and the second second | 67 | 8           | 5         |
| 博物馆      | 59      | -0              | 普通图 全景图        | -                     | 0  | and a small |           |
|          |         |                 |                |                       | T  |             |           |

# 点击【去生成】

|                | 2000平丝绸之路博物馆 C<br>玩明特效 地址:浙江杭州 绘陶之图顺触闻 · 圆叶 键气 2420.00mf 做内 W34.05mf · 植带 1层 · 台窗时间 · 2021- 05-31 · 作曲·王弟<br>50mf 及以上<br>興時技法   |                      |  |  |  |  |
|----------------|----------------------------------------------------------------------------------------------------|----------------------|--|--|--|--|
| 文里图 59 户型图 精选图 | <ul> <li>         参理説社         金星間・         管理方案・         号山・         </li> <li>         30会屋漫遊         検工館         </li> </ul> | 完全个人私有 • 類別 瞬間 分享 删除 |  |  |  |  |
|                |                                                                                                    |                      |  |  |  |  |
|                | <u> </u>                                                                                                    |                      |  |  |  |  |
|                | 25x77275x8x2725x62775427754277                                                                                                  |                      |  |  |  |  |

勾选已渲染的全景图,点击右上角的【合成智能漫游】或者 【合成普通漫游】即可

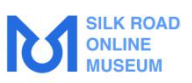

| 2000平丝绸之路博物馆<br>丝绸之路博物馆 未定义 36张全景图                                      |                |        |                    | < 200 F | 动合成智能漫游            | Finantingan ()        |
|-------------------------------------------------------------------------|----------------|--------|--------------------|---------|--------------------|-----------------------|
| 注: 请选择多张生成全屋漫游图, 最多可选择 <b>50</b> 张; 黄                                   | 始点为全景图浏览时的起始房间 |        |                    |         |                    | 点我                    |
| • <b>1层</b> ② 设为起始楼层 按房间排序✓                                             |                |        | 全部分辨率 >>           | 全部房间    | ∨ 多选               | (0/36) 共36张全景图 > 浸游助于 |
|                                                                         |                |        |                    |         |                    |                       |
| <ul> <li>● 重看大園</li> <li>● 起始点</li> <li>● 已选中</li> <li>● 未选中</li> </ul> | 博物馆<br>1个月前    | ②设为起始点 | <b>博物馆</b><br>1个月前 | 〇设为起始点  | <b>博物馆</b><br>1个月前 | 设为起始点                 |
| 2 全景12k                                                                 | 四 全景12k        |        | 四 全景12k            |         | 四 全景12k            | -                     |